| 選択数学 | エラトステネスのふるいを<br>使って , 素数を求めるには | エラトステネスのふるいを使って素数<br>を求め , その結果を表示するソフトであ<br>る。 |
|------|--------------------------------|-------------------------------------------------|
|      | 51130 エラトステネスのふるい              |                                                 |

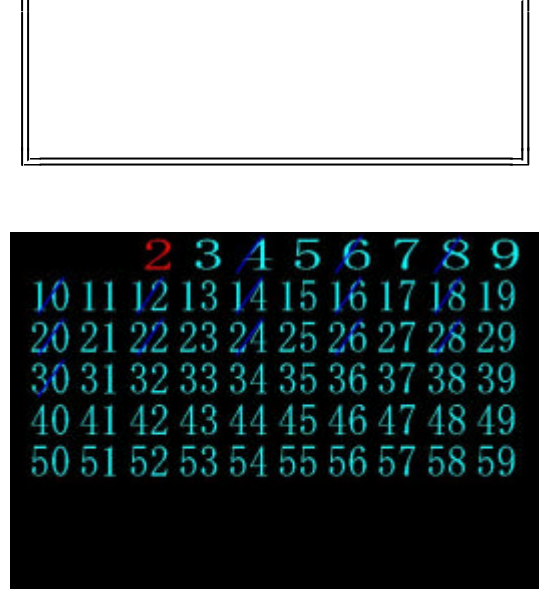

- ・初期画面にするとすぐに「2」からス タートする。
  - 「3」の倍数も順番に表示する。

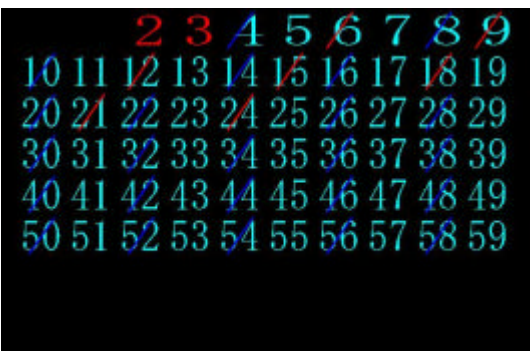

それ以降の3の倍数は素数ではないの で斜線で消去される。

ポイント

エラトステネスのふるいを説明した後に利用する。画面上で色分けをして表示する ので,素数や倍数について視覚的に理解させたい。

## 素数である数は赤で表示する。

|       | 23     | A     | 5,67    | 89    |
|-------|--------|-------|---------|-------|
| 1011  | 1/2 13 | 14 1/ | 51617   | 1819  |
| 20 21 | 22 23  | 24 2  | 52627   | 28 29 |
| 30 31 | 32 33  | 34 34 | 53637   | 38 39 |
| 40 41 | 42 43  | 44 4  | 54647   | 48 49 |
| 50 51 | 52 53  | 54 54 | 5 56 57 | 58 59 |
|       |        |       |         |       |
|       |        |       |         |       |

59までの数について行う。

|       | 23     | A   | 5          | 6    | 7     | 8      | 9  |  |  |
|-------|--------|-----|------------|------|-------|--------|----|--|--|
| 10 11 | 1/2 13 | 1/4 | 1/5        | 16   | 17    | 18     | 19 |  |  |
| 20 24 | 2/2 23 | 24  | 25         | 26   | 27    | 28     | 29 |  |  |
| 30 31 | 32 3/3 | 3/4 | 35         | 36   | 37    | 38     | 39 |  |  |
| 40 41 | 42 43  | 44  | 45         | 46   | 47    | 48     | 49 |  |  |
| 50 51 | 5/2 53 | 54  | 55         | 56   | 57    | 58     | 59 |  |  |
|       |        |     |            |      |       |        |    |  |  |
|       |        |     | <b>終</b> 7 | 1.81 | 69 ly | a r NÌ |    |  |  |